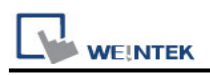

# Schneider UniTelway

Supported Series: Modicon TSX Micro&Nano&Neza series PLC. Website: <u>http://www.modicon.com</u>

# **HMI Setting:**

| Parameters   | Recommended        | Options         | Notes                           |
|--------------|--------------------|-----------------|---------------------------------|
| PLC type     | Schneider UniTelwa | ıy              |                                 |
| PLC I/F      | RS485 2W           | RS232/RS485     |                                 |
| Baud rate    | 19200              | 9600~115200     |                                 |
| Data bits    | 8                  | 7,8             | Must set to 8 for this protocol |
| Parity       | Odd                | Even, Odd, None |                                 |
| Stop bits    | 1                  | 1, 2            |                                 |
| HMI sta. no. | 5                  | 1-8             |                                 |
| PLC sta. no. | 0                  | 0-3             |                                 |

| Online simulator  | YES | Extend address mode | YES |
|-------------------|-----|---------------------|-----|
| Broadcast command | NO  |                     |     |

# **PLC Setting:**

| Communication mode | UniTelWay protocol, set PLC as master |
|--------------------|---------------------------------------|
|                    |                                       |

# **Device Address:**

| Bit/Word | Device type | Format  | Range       | Memo              |
|----------|-------------|---------|-------------|-------------------|
| В        | S           | DDDDD   | 0 ~ 32767   | Internal relay    |
| В        | М           | DDDDD   | 0 ~ 32767   | Auxiliary relay   |
| В        | MW.B        | DDDDDdd | 0 ~ 3276715 | Data register bit |
| W        | MW          | DDDDD   | 0 ~ 32767   | Data register     |

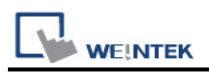

## How to Import Tags:

#### Export tag(\*.XSY):

Unity Pro XL -> Variables & FB instances -> Export (\*.XSY)

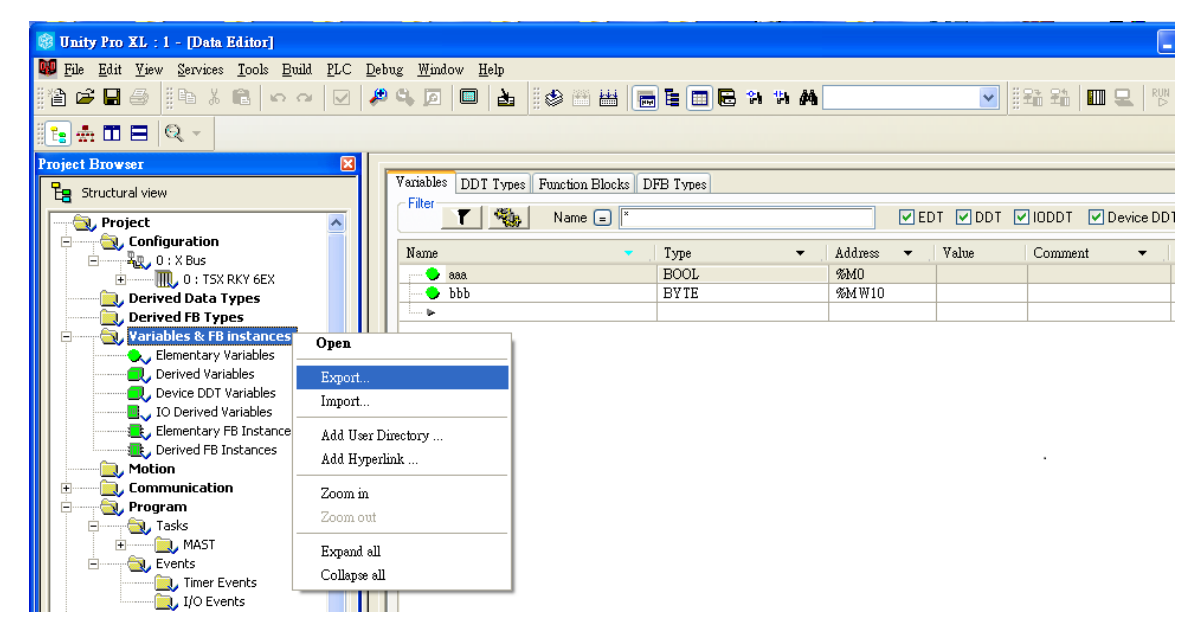

### Export tag(\*.SCY):

PL7 PRO -> Variables, create data, File -> Export SCY file.

Note: Symbol must have data to be exported.

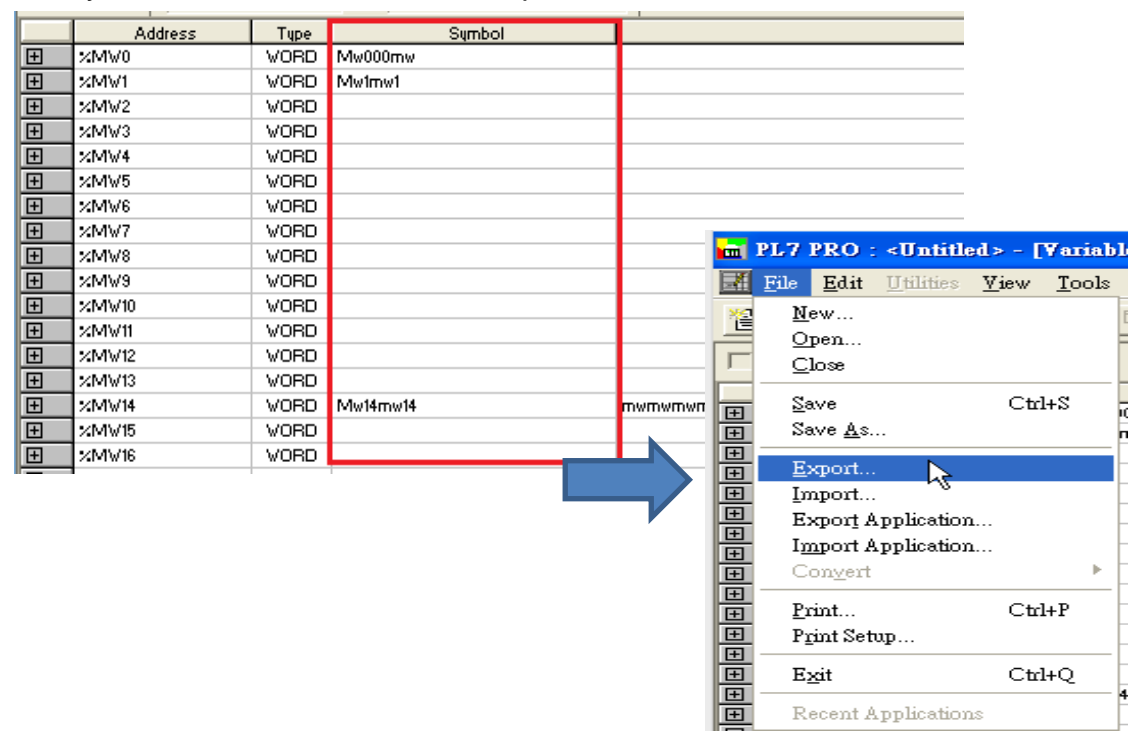

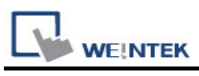

## Import tag:

1. EasyBuilder Pro -> System Parameter Settings -> Import Tags

| System Parameter Settings                   |                            |                     |           |                      |               |                 |      |
|---------------------------------------------|----------------------------|---------------------|-----------|----------------------|---------------|-----------------|------|
| Cellular Data Network Time Sync./DST e-Mail |                            |                     |           |                      |               |                 |      |
| Device                                      | Model                      | General             | System    | n Remote             | Security      | Extended Mer    | nory |
| Device list:                                | Device list: What's my IP? |                     |           |                      |               |                 |      |
|                                             |                            | Name                | Location  | Device Type          | Interface     | I/F Protocol    | Stat |
| ▲ Local H                                   | М                          | Local HMI           | Local     | cMT3152X (1024 x 768 | ) -           | -               | 0    |
| Loc                                         | al Device 1                | Schneider UniTelway | Local     | Schneider UniTelway  | COM 1 (19200, | 0,8,1) RS485 2W | 0    |
|                                             |                            |                     |           |                      |               |                 |      |
|                                             |                            |                     |           |                      |               |                 |      |
| <                                           |                            |                     |           |                      |               |                 | >    |
| < New                                       | v HMI                      | New Devic           | ce/Server | Delete               |               | Settings        | >    |

2. Select the file type to import.

| × |
|---|
|   |
|   |
|   |
|   |

3. Select the tag to be imported into the project.

| Address tag name             | <ul> <li>Address mode</li> </ul> | address | Comment     |
|------------------------------|----------------------------------|---------|-------------|
| M0m0                         | Bit                              | M-0     | 1234567     |
| ✓ M101m10                    | Bit                              | M-10    | 0000000000  |
| M150150mmm150                | Bit                              | M-150   | m150        |
| ✓ M1888818m                  | Bit                              | M-18    |             |
| ✓ M1m1m1                     | Bit                              | M-1     | 111111m     |
| M265mmm                      | Bit                              | M-265   |             |
| M2m2mmm2                     | Bit                              | M-2     | 22222       |
| ✓ M4m4m4m4                   | Bit                              | M-4     |             |
| M6m6                         | Bit                              | M-6     | 666666      |
| ✓ M7777m7                    | Bit                              | M-7     | 77          |
| ✓ Mmm266                     | Bit                              | M-266   | m266        |
| Mw000mw                      | Word                             | MW-0    |             |
| <ul> <li>Mw14mw14</li> </ul> | Word                             | MW-14   | mwmwmwmwmwr |
| Mw1mw1                       | Word                             | MW-1    |             |
| ✓ Mw290mw290                 | Word                             | MW-290  | 290         |
| ✓ Mw291                      | Word                             | MW-291  | 291         |
| ✓ Mw303                      | Word                             | MW-303  | mw303       |
| ✓ S0s0s0s0s                  | Bit                              | S-0     |             |
| ✓ \$107                      | Bit                              | S-107   |             |
| ✓ \$108                      | Bit                              | S-108   | 108         |
| ✓ \$109                      | Bit                              | S-109   |             |
| C110                         | D:+                              | C 110   | -110        |

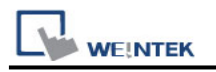

# Wiring Diagram:

RS-485 2W (TSX37-XX/TSX07-XX CPU : 9P D-Sub to 9P D-Sub)

The serial port pin assignments may vary between HMI models, please click the following link for more information.

The following is the view from the soldering point of a connector.

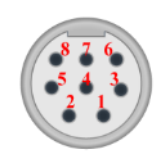

| НМІ         |                | PLC                          |
|-------------|----------------|------------------------------|
| <u>Link</u> |                | RS485 2W<br>8P Mini-DIN Male |
| Data-       | ▲              | 2                            |
| Data+       | <b> </b> ←───→ | 1                            |
| GND         | <>             | 7                            |